# Mini Guide

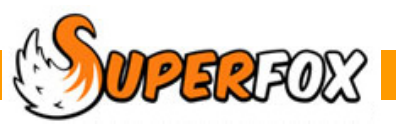

# DISCOUNTS

SuperFox can automatically apply two types of discount to your bookings:

### **Sibling Discounts**

You can apply sibling discounts to nominated services. You can also choose which siblings to discount (cheapest, eldest, all equally).

#### **Managers Discounts**

You can apply simple percentage discounts to nominated account holders (e.g. staff) for nominated services.

| Edit Service Details                                                                                                    | Nor                                                          | inating Services For F                                                                                                    | Discounts                                    |
|----------------------------------------------------------------------------------------------------|--------------------------------------------------------------|----------------------------------------------------------------------------------------------------|----------------------------------------------|
| Service name: Nursery Morning                                                                                                    | NOI                                                          | Infatting Services I of L                                                                                                    | 13000113                                     |
| Service Details Unit price:  £ 12 Alternate price:  £ 12 Usual start time (Optional):  09:00  Duration (Where applicable):  3 hrs Maximum Participants (Optional):  0 (set to 0 if not used) Charging options (instead of Alternate Price)   Free entitlement | You m<br>mini-bu<br>If the s<br>discour<br>In Sup<br>service | ay not wish to discount all of your<br>us fees or lunches.<br>service is not a Free Entitlement<br>ht (it's free).<br>perFox we choose which discou<br>e we create. | you cannot choose a<br>nots to apply to each |
| Service Visibility                                                                                                    | -                                                            | Charging options (instead of Alterna                                                                                                    | ate Price)                                   |
|                                                                                                    |                                                              | Free entitlement                                                                                                    |                                              |
| OK Cancel Help                                                                                                    |                                                              | <ul> <li>Use</li> </ul>                                                                                                    | Sibling discounts:                           |
|                                                                                                    |                                                              |                                                                                                    | Manager's discounts:                         |
|                                                                                                    | _                                                            |                                                                                                    |                                              |
| To make the service eligible for sibling discounts                                                                                                    |                                                              | Character antices (instead of Altern                                                                                                    | ata Daian)                                   |
| tick the Sibling discounts box.                                                                                                    |                                                              | Charging options (instead of Alterna                                                                                                    | ate Price)                                   |
|                                                                                                    |                                                              | 🔘 Free entitlement                                                                                                    |                                              |
| To make a service eligible to Manager's discounts tick the Manager's discounts box.                                                                                                    |                                                              | <ul> <li>Use</li> </ul>                                                                                                    | Sibling discounts:                           |
| (You will also need to choose the account holders who will receive the Manager's discount.)                                                                                                    |                                                              |                                                                                                    | Manager's discounts:                         |
| <b>3</b>                                                                                                    |                                                              |                                                                                                    |                                              |
| To make the service eligible for both discounts —                                                                                                    | _                                                            | Charging options (instead of Alterna                                                                                                    | ate Price)                                   |
| tick both boxes.                                                                                                    |                                                              | Free entitlement                                                                                                    |                                              |
| Services are set up in<br>Go > Home > Setting Details > Services Provide                                                                                                    | ed >                                                         | <ul> <li>Use</li> </ul>                                                                                                    | Sibling discounts:                           |

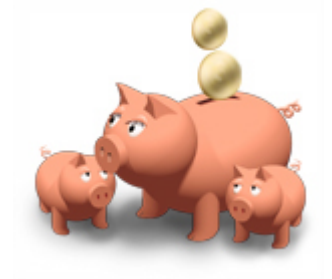

# Setting Up A Sibling Discount Scheme

To set up the Sibling Discount scheme: Go > Home > Setting Details > Discounts >

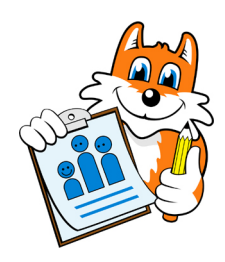

All you need to do is:

- 1. Enter the percentage discount to use
- 2. Choose which siblings will receive the discount
- 3. Choose when the discount applies
- 4. Save your work.

| Sit | oling Discount   |       | _ |           |                   |     |                             |
|-----|------------------|-------|---|-----------|-------------------|-----|-----------------------------|
| M   | ain discount of: | 10.00 | % | Apply to: | Cheapest siblings |     | Discount applies: 3         |
|     |                  | 1     |   |           | 2                 | - 0 | Only for overlapping times  |
|     |                  |       |   |           |                   |     | Any particular day together |
|     |                  |       |   |           |                   |     | 4 Save                      |

The sibling discounting options provided simply reflect schemes that are commonly in use.

### Who Receives The Sibling Discount?

| Apply to: | Cheapest siblings 🔹 👻                                        |
|-----------|--------------------------------------------------------------|
|           | Cheapest siblings<br>Eldest siblings<br>All siblings equally |

You can choose to give the sibling discounts to:

- Cheapest siblings (the most expensive sibling is full price.)
- Eldest siblings (the
  - (the youngest sibling is full price)
- All siblings equally (all of the siblings are discounted)

#### What Times Of Day Is The Sibling Discount Used?

#### Discount applies:

- Only for overlapping times
- O Any particular day together
- You can choose to apply the discount throughout the day as follows:
  - Give the discount only at the exact times when the children are in the setting together.
  - Give it to the children for the entire day of they are in at any time together on the day.

### **Calculating The Discount**

The discount will become active as soon as you save it and it will automatically apply the discount to the uninvoiced bookings. A progress bar will display as this can take a while.

Discounts are automatically calculated at booking time and the booking is marked as discounted so it won't be discounted twice.

The discounting calculation will slow the bookings down slightly.

| Calculating Discounts (possible delays) |  |  |  |  |  |
|-----------------------------------------|--|--|--|--|--|
| Days to calculate: 16 (8 days to go)    |  |  |  |  |  |
| Re-calculating for: 11 December 2012    |  |  |  |  |  |

**WERROW** Software for Childcare Superheroes. © Helios Computing Ltd.

#### **Forcing A Discount Recalculation**

Recalculate Discounts

If you change either your sibling or manager's discounts you can force a re-calculation of the un-invoiced bookings by clicking the 'Recalculate Discounts' button.

#### **Turning Off Sibling Discounts**

To turn off sibling discounts simply reset the discount percentage to 0.00%. The discounts will be recalculated at zero percent and the automatic calculation will be skipped at booking time.

# Setting Up Manager's Discounts

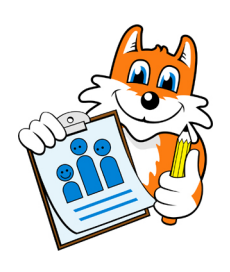

To set up Manager's Discount schemes: Go > Home > Setting Details > Discounts >

A manager's discount is a flat percentage discount that you can give to selected people. You can set up as many different manager's discount schemes as you like.

This is done at the bottom of the discounts forms and is a 2 stage process.

#### Step 1: Add A Manger's Discount

To add a new Manager's Discount click the Add button.

| Nume.  | Edit Manager's Discount            |          |
|--------|------------------------------------|----------|
|        | Discount Details                   |          |
|        | Title: Ofsted Inspector's Discount |          |
|        | Discount of: 10.00 %               |          |
|        | Notes:                             |          |
| Delete | For local Ofsted inspectors only.  | Add Edit |
|        |                                    |          |
|        | OK Cancel Help                     |          |

Just give the discount and title, a percentage to subtract from the bookings and a description for your own use. Click the OK button to add the discount to the Manager's Discounts list.

| 1 | Manager's Discounts         |            |           |                                   |  |  |  |
|---|-----------------------------|------------|-----------|-----------------------------------|--|--|--|
|   | Name                        | Percentage | In Use By | Description                       |  |  |  |
|   | Ofsted Inspector's Discount | 10.00      | 0         | For local Ofsted inspectors only. |  |  |  |

DOPERFOX Software for Childcare Superheroes. © Helios Computing Ltd.

### Step 2: Manage The Discount Members

You now need to choose who will participate in the new manager's discount scheme. Click on the 'Manage Discount Members' button.

| ſ | Manager's Discounts         |            |           |                         |            |          |   |  |  |  |
|---|-----------------------------|------------|-----------|-------------------------|------------|----------|---|--|--|--|
|   | Name                        | Percentage | In Use By | Description             |            |          |   |  |  |  |
|   | Ofsted Inspector's Discount | 10.00      | 0         | For local Ofsted inspec | tors only. |          |   |  |  |  |
|   | μ<br>L                      | 0          |           |                         |            |          |   |  |  |  |
|   |                             |            |           |                         |            |          |   |  |  |  |
|   |                             |            |           |                         |            |          |   |  |  |  |
|   |                             |            |           |                         |            |          |   |  |  |  |
|   |                             |            |           |                         |            |          |   |  |  |  |
|   | Delete Recalculate Disc     | counts     | Manag     | e Discount Members      |            | Add Edit |   |  |  |  |
|   |                             |            |           |                         |            |          | 2 |  |  |  |

For your convenience there are two different ways to add or manage discount holders.

| A) Discount View                                                                              | Manager's Discounts Overview                                                                                                    |  |  |  |
|-----------------------------------------------------------------------------------------------|----------------------------------------------------------------------------------------------------|--|--|--|
| This allows you to see who holds and does not hold the discount                               | Discount View     Account Holder View Manager's Discounts                                                                                                    |  |  |  |
|                                                                                               | Title Percentage Notes                                                                                                    |  |  |  |
| Choose the discount of interest at the top.                                                   | Ofsted Inspector's Discount 10.00 For local Ofsted inspectors only.                                                                                                    |  |  |  |
| There are two lists below:                                                                    |                                                                                                    |  |  |  |
| People who already have the discount                                                          | Account Holders available to add Account Holders already added                                                                                                    |  |  |  |
| People who do not have the discount                                                           | Name 🔺 📃 Name 🔺                                                                                                    |  |  |  |
| Move the account holders between the two lists be selecting them and using the arrow buttons. | Ant, Miss, Melissa - 1 The Hill<br>Bear, Mrs, Susan - 15 River Dale<br>Beetle, Mrs, Alice - 8 Woodside<br>Bison, Mrs, Felicity - 7 Prarie Lane<br>Chipmunk, Mr, Dale - 22 Prarie Driv<br>Cod, Mrs, Tracey - 109 Main Stree<br>Coral, Dr, Sandra - Rocky Bottom |  |  |  |
| The discount are recalculated for the account holder as they change lists.                    | Close Help                                                                                                    |  |  |  |

Click the close button when you are finished and the main list of Manager's Discounts will be updated.

| ſ | Manager's Discounts         |            |           |                                   |
|---|-----------------------------|------------|-----------|-----------------------------------|
|   | Name                        | Percentage | In Use By | Description                       |
|   | Ofsted Inspector's Discount | 10.00      | 3         | For local Ofsted inspectors only. |
|   |                             |            | $\square$ |                                   |

Software for Childcare Superheroes. © Helios Computing Ltd.

| B) Account Holder View                                                                  | Manager's Discounts Overview                                                                                                    |            |
|-----------------------------------------------------------------------------------------|----------------------------------------------------------------------------------------------------|------------|
| This allows you to see which discounts are and are not held by a particular person.     | Discount View     O Account Holder View     Account Holders     Name                                                                                   |            |
| Choose the person of interest at the top.                                               | Ant, Miss, Melissa - 1 The Hill<br>Anteater, Mr, Peter - 4 Hillside Drive                                                                              |            |
| There are two lists below:                                                              | Bauger, Mrs, Roxy - 1 River Dale<br>Barracuda, Mrs, Louise - 54 Deep Blue Drive<br>Bear, Mrs, Susan - 15 River Dale<br>Beetle, Mrs, Alice - 8 Woodside |            |
| Discounts already held by the person                                                    | Bison, Mrs, Felicity - 7 Prarie Lane<br>Chipmunk, Mr, Dale - 22 Prarie Drive                                                                           |            |
| Discounts not held by the person                                                        | Discounts available to add Discounts In Use                                                                                                    | e          |
|                                                                                         | Title Percentage Title Ofsted Inspec                                                                                                    | tor' 10.00 |
| Move the discounts between the two lists be selecting them and using the arrow buttons. |                                                                                                    |            |
| The discount are recalculated for the account holder as they change lists.              |                                                                                                    |            |
|                                                                                         |                                                                                                    | Close Help |

Click the close button when you are finished and the main list of Manager's Discounts will be updated.

# Alternate Price Discounts

The initial purpose of the alternate service price was for use as a manual discounting method. This is now obsolete, but it is still used by some people.

# Rules Used To Apply Multiple Discounts

If multiple discounts are applied they will be applied in the following order:

- Any Alternate Price will be applied first.
- Sibling Discounts will be applied next.
- Managers discounts will be applied next.

Percentage discounts are multiplied rather than added, this is the lower cost option, i.e.

For two discounts of a% and b% the total discount is:

Total managers discount =  $(100\% - a) \times (100\% - b)$ , rather than (100% - a - b)

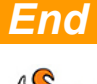